## How to Make MS-Client Disk

In NT4.0 server make MS-Client Disk. You need 2 disks.

The steps:

- 1. START; Programs Administrative Tools Network Client Administrator, Then "Enter"
- 2. Select "Make Installation Disk Set", then "Continue"

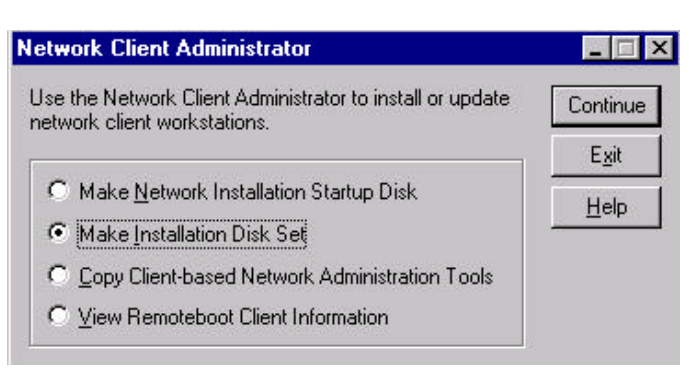

3. Path: Use Existing Path, OK,

| Path:                |                                                                                                    | ОК                          |
|----------------------|----------------------------------------------------------------------------------------------------|-----------------------------|
| 🖲 Use                | e <u>E</u> xisting Path                                                                                                    | Cance                       |
| ⊂ <u>S</u> ha        | are Files                                                                                                    | Help                        |
|                      | (No server hard disk space requ                                                                                                    | irred)                      |
|                      | Share <u>N</u> ame:                                                                                                    |                             |
|                      |                                                                                                    |                             |
|                      | by Files to a New Directory, and th                                                                                                    | nen Share                   |
| <u>⊂</u> <u>C</u> op | by Files to a New Directory, and the 64 MB server hard disk s                                                                                                    | nen Share<br>space required |
| C <u>C</u> or        | by Files to a New Directory, and the<br>64 MB server hard disk s<br>Destination Path:                                                                                                    | en Share<br>space required  |
| C Cot                | by Files to a New Directory, and the 64 MB server hard disk server hard disk server hard di | nen Share<br>space required |
| <u>С Г</u> ор        | Destination Path:<br>Share Name:<br>Existing Shared Directory                                                                                                    | en Share                    |
| C Lot                | by Files to a New Directory, and the<br>64 MB server hard disk s<br>Destination Path:<br>Share Name:<br>Existing Shared Directory<br>Server Name:                                                                                                    | en Share                    |

4.choose "Network Client v3.0 for MS-DOS and Windows", and insert Disk, then press OK.

| lake Installation Disk Se                                                               | et in the second second second second second second second second second second second second second second se | _ 🗆 ×  |
|-----------------------------------------------------------------------------------------|----------------------------------------------------------------------------------------------------|--------|
| Network Client or Service:                                                              |                                                                                                    | OK     |
| Network Client v3.0 for MS-<br>Remote Access v1.1a for M<br>TCP/IP 32 for Windows for V | DOS and Windows<br>S-DOS<br>Workgroups 3.11                                                                    | Cancel |
| Destination Drive: A:                                                                   | Eormat Disks 2 Disks Bequired                                                                                  |        |

## How to Install MS-Client to Dos

The steps:

- 1. Insert disk#1,then run "setup", choose "To Set up Network Client".
- Choose "No network adapter". Press "C" to continue.
   PS. Don't choose "Network adapter not shown on list below". Otherwise your driver will NOT work.
- 3. Change the directory "C:\NET" which you like to C:\.....
- 4. Type "User name: xxx", enter a "name" which should add by NT server. Then choose "Change Names" "Change Workgroup name: xxxx -domain", then enter. "Change Domain name: xxxx -domain", then enter.
  PS. \* The workgroup name and domain name should same as NT's domain name\*
- 5. Choose "The listed options are correct", then enter "Restart the computer"..
- Then into C:\NET and run "setup". Sometime the base memory will not enough. You should add "device=himem.sys" and "dos=high,umb" to "config.sys"
- 7. Choose "Change Network Configuration", "Add driver for Network adapter".
- Insert "813 9's driver", enter the correct "driver directory" to "A:\ndis2dos". You will see the dialog box as "RTL8139 Fast Ethernet Adapter" press "enter". Then choose "To get the best performance".
- "Add protocol". Then choose "Microsoft TCP/IP" and "Microsoft NetBEUI"; "The listed Options are correct", enter.
   PS. The default protocol is "NWLink Compatible Transport".
- 10. When appear "Please insert MS-Client",then "insert disk#1". Next when Appear "Please insert OEM Driver Disk"then insert "8139's driver" and change "C:\NET to A:\ndis2dos".
- 11. When appear "Please insert OEM Driver Disk" insert "disk#2" and change "C:\NET to A:\", when it appear "Please insert MS-Client", then insert "disk#1" again.